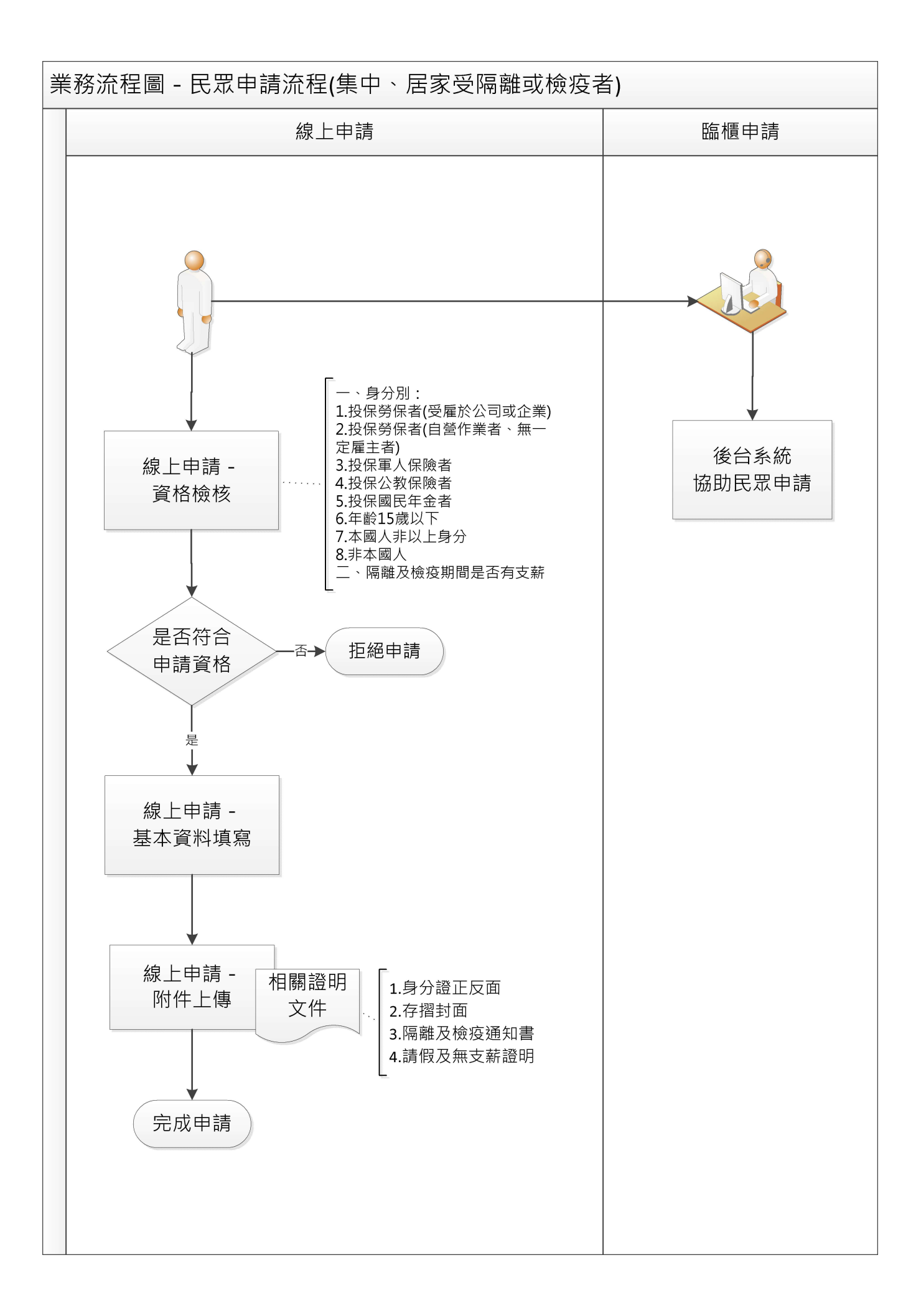

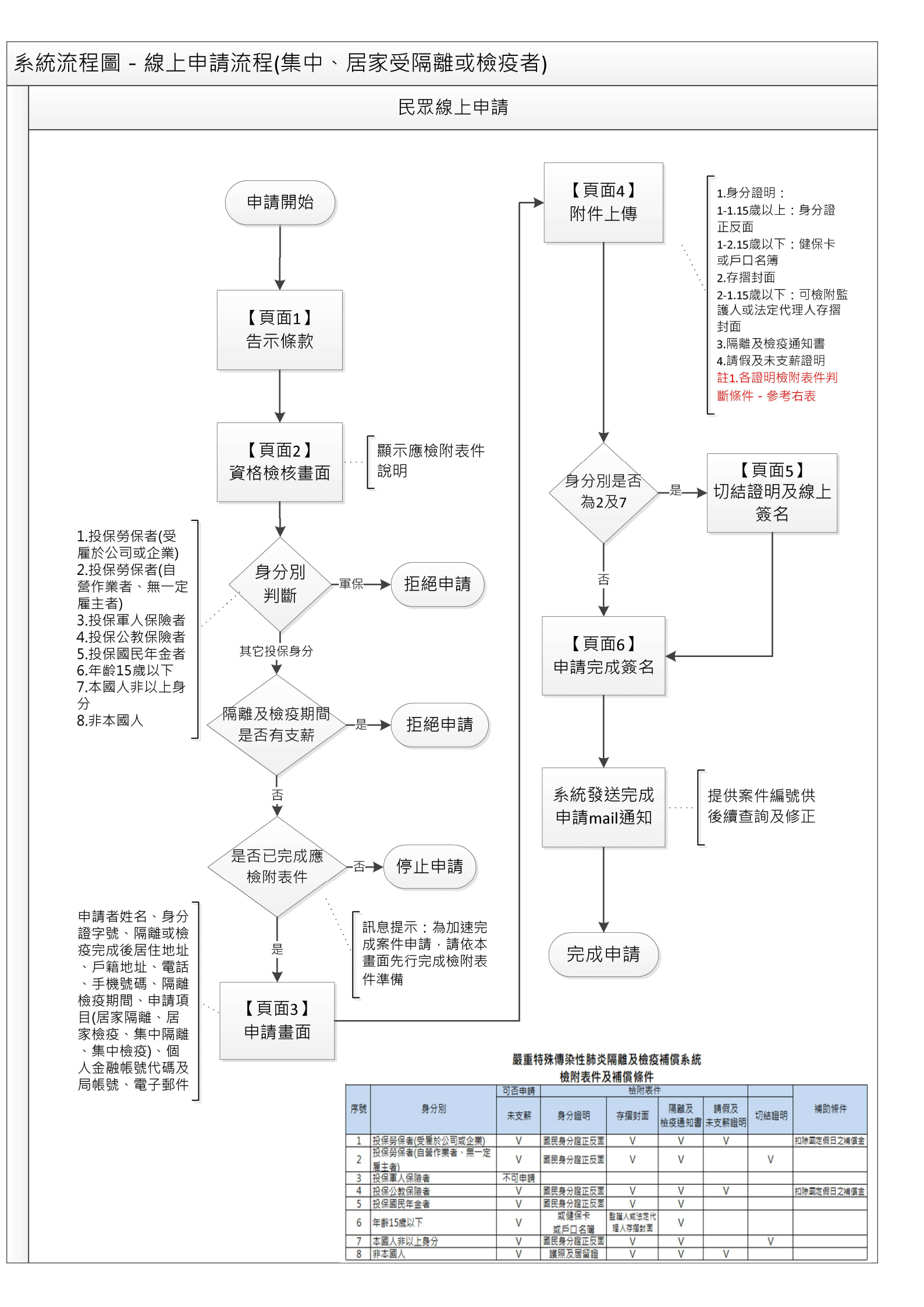

系統流程圖 - 案件審核撥款(集中、居家受隔離或檢疫者)

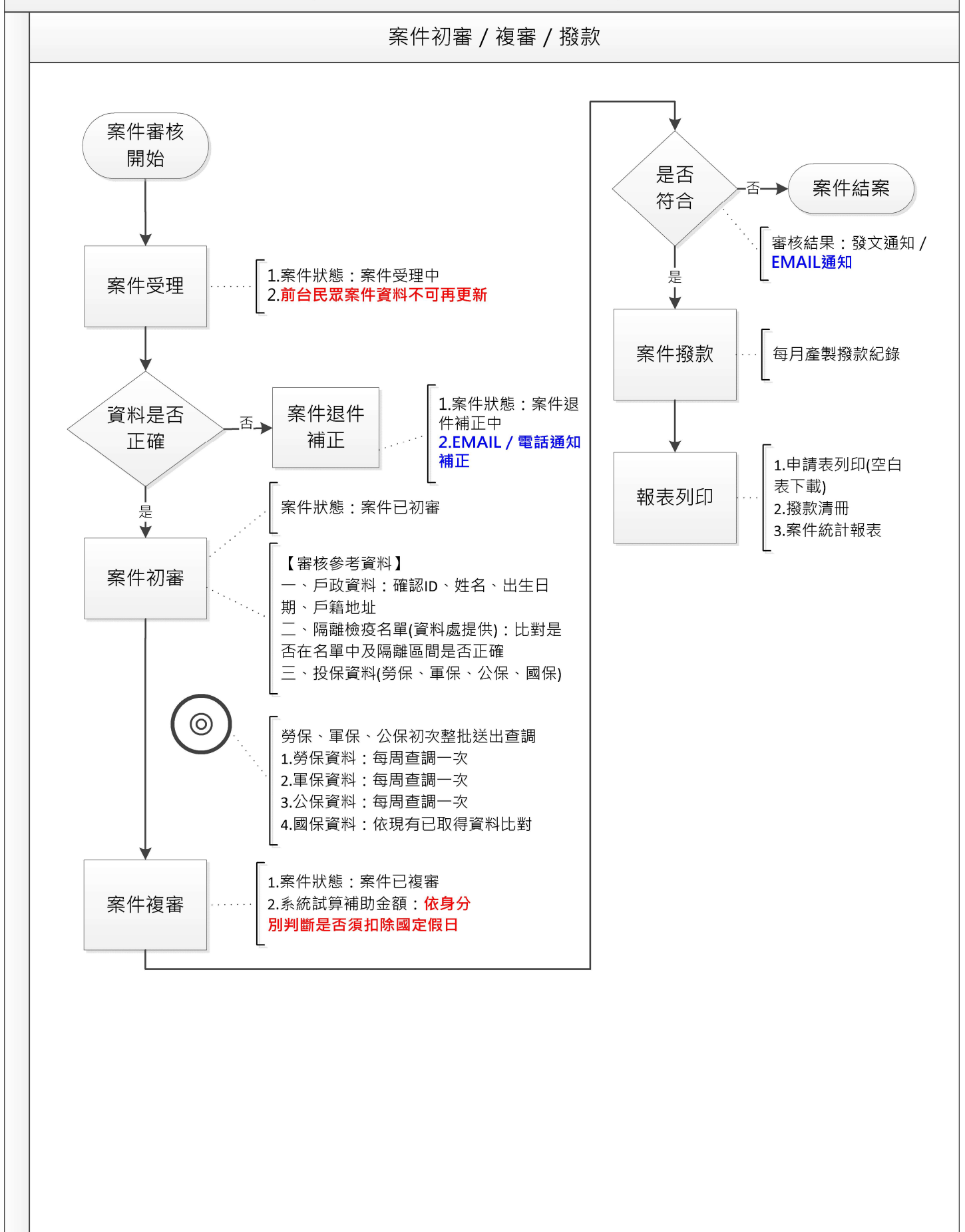